## 支付失败信息处理

## 操作步骤:

 1.点击【待遇管理】→【支付失败信息处理】,进入申报首页。
 录入查询条件,可通过日期,险种,身份证号等多种方式查询本单位 发放失败的数据。

| 支付失败信息处理          |         |               |          |         |        |  |  |
|-------------------|---------|---------------|----------|---------|--------|--|--|
| ③ 缴费管理 * 支        | 付失败信息处理 |               |          |         | ▲ 返回首页 |  |  |
| 》待遇管理 ^ 【支        | 付失败信息处理 |               |          |         |        |  |  |
| 待遇信息变更申请 待遇暂停发放申请 | 单位名称    | 北京电控*****有限公司 | 統一社会信用代码 | 911254Y |        |  |  |
| 待遇恢复发放申请          | 结算期     | 园 演选择结算期      | 险种       | 请选择     |        |  |  |
| 待遇退回              | 援付方式    | 请选择           | ☆ 核定方式   | 滴选择     |        |  |  |
| 死亡人员待遇调整          | 社会保障号码  | 请输入           |          |         |        |  |  |
| 支付失败信息处理          |         |               |          |         | 查询 重置  |  |  |

 查询出失败数据后,每条数据右侧点击"修改",在弹出的修 改信息项界面,修改信息后点击"保存"。

| 缴费管理              | ~    | 支付失败信息处理   |                 |      |        |        |       |        | ▲ 返回首页 |
|-------------------|------|------------|-----------------|------|--------|--------|-------|--------|--------|
| 待遇管理              | ^    | 支付失败信息处理   |                 |      |        |        |       |        |        |
| 待遇信息变更申请          |      | 单位名称       |                 | Ĩ    |        | 統一社    | 会信用代码 |        |        |
| 待遇暂停发放申请 待遇恢复发放申请 | 发放申请 |            | 2023-10         |      | 险种     |        | 词动选择  |        |        |
| 待遇退回              |      | 援付方式       | -<br>-<br>-<br> |      |        |        | 核定方式  | 调选择    |        |
| 死亡人员待遇调整          | - 1  | 社会保障号码     | 请输入             |      |        |        |       |        |        |
| 支付失败信息处理          | - 1  |            |                 |      |        |        |       |        | 查询 重置  |
| 退休一件事             | ~    |            |                 |      |        |        |       |        |        |
| 死亡一件事             | ~    | 险种         | 拔付方式            | 核定方式 | 结算期    | 实付年月   | 金額    | 支付失败原因 | 操作     |
| 权益及人员信息查询         | ~    | 企业职工基本养老保险 | 即时计划拨付          |      | 202310 | 202310 |       |        | 修改     |
| 1947年1957月17月     | ~    |            |                 |      |        |        |       |        |        |